# Wi-Fi Control Box-White User Manual

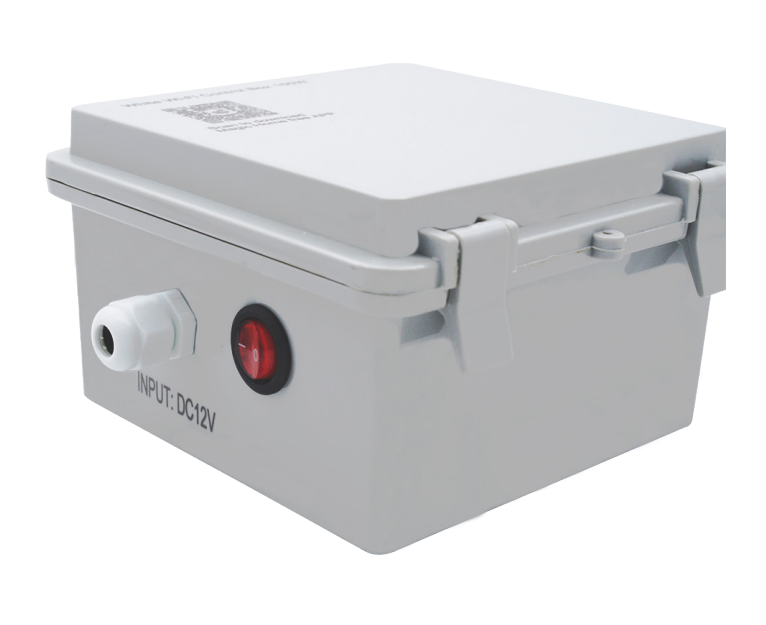

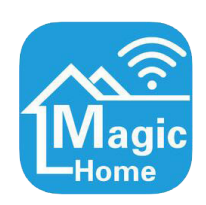

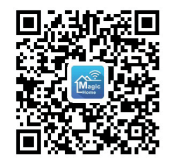

For Android & iOS

Code : WiFi CB004 Size : 185\*175\*100mm 4 connect terminals ,max 150W.

## Product Parameter:

| Category :           | Wi-Fi CB004-White                 |
|----------------------|-----------------------------------|
| APP :                | Magic Home Pro                    |
| Language :           | English                           |
| Operation Platform : | Android 4.0 or IOS 9.0 or higher  |
| LED Drive Type       | Constant voltage MOSFET           |
| Input Voltage :      | AC 220V                           |
| Max Output Power :   | 150W                              |
| Work For :           | Swimming Pool white Light 2 wires |
| Control Distance :   | Visible distance 30M              |
| Working Temp. :      | <b>0-55</b> °C                    |
| Dimension(L*B*H) :   | 185*175*100mm                     |
|                      |                                   |

## 1. How to connect the White lamps to WiFi Box

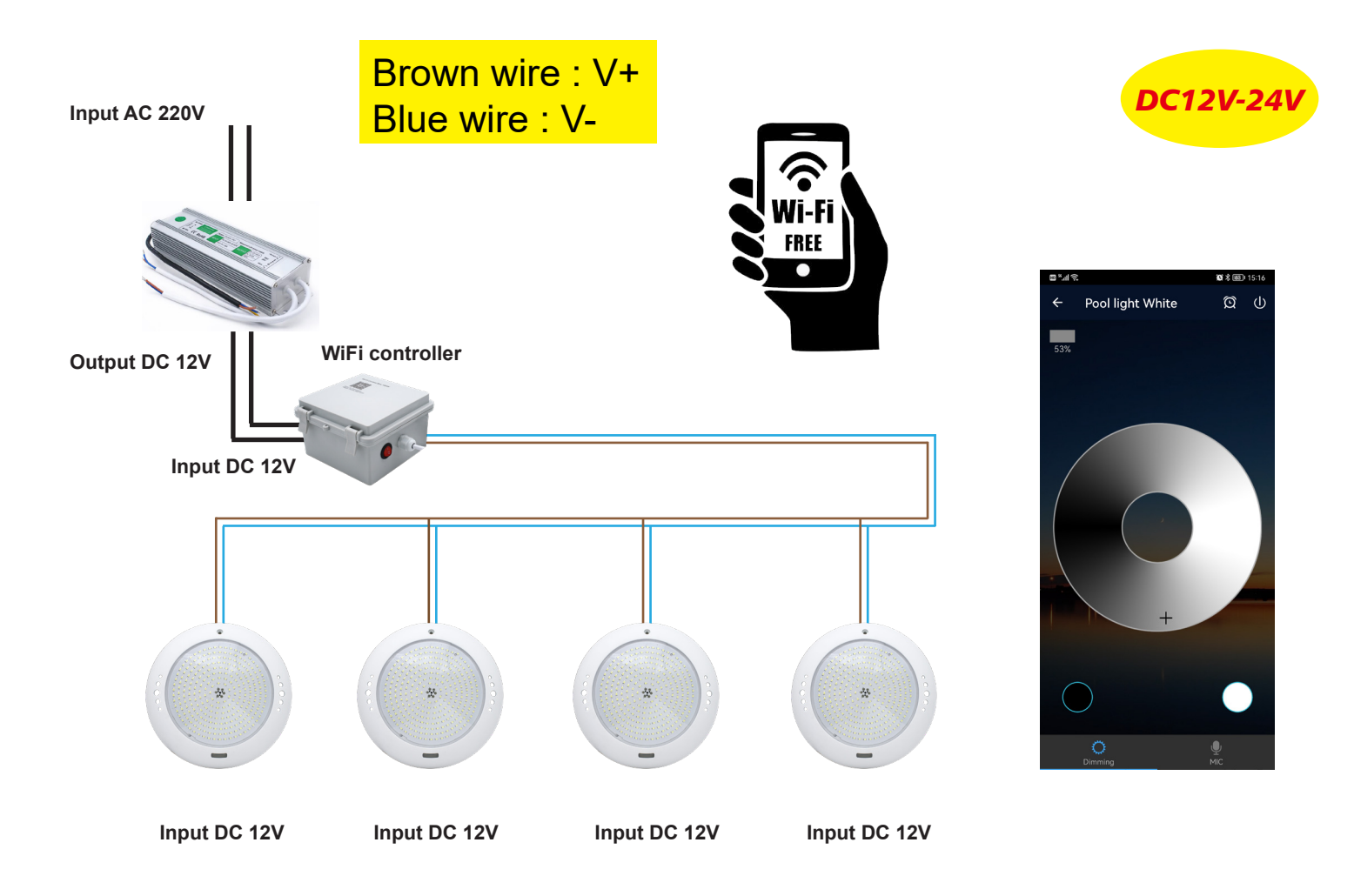

The White lights which connected with the Wifi CB004 box must be 2 wires, DC12V

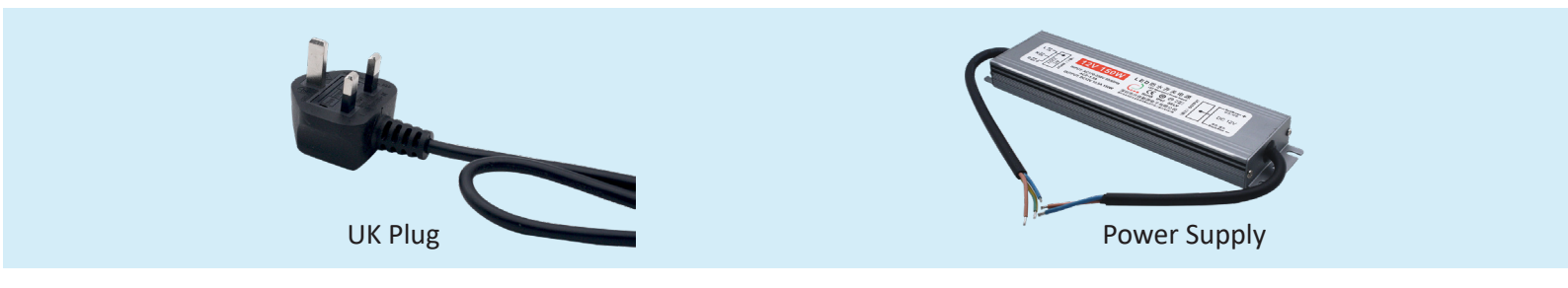

## Connect the 2 wires cable with the terminal

| РНОТО | CODE       | INPUT | POWER | POSITION                    | CONNECT I | AMP QTY |
|-------|------------|-------|-------|-----------------------------|-----------|---------|
|       | WiFi CB004 | DC12V | 150W  | After the<br>Transfomer     | WHT 12W   | 4pcs    |
|       |            |       |       |                             | WHT 18W   | 4pcs    |
|       |            |       |       |                             | WHT 25W   | 4pcs    |
|       |            |       |       |                             | WHT 32W   | 3pcs    |
|       |            |       |       |                             | WHT 40W   | 2pcs    |
| 0.00  | WiFi CB008 | DC12V | 300W  | 00W After the<br>Transfomer | WHT 12W   | 8pcs    |
|       |            |       |       |                             | WHT 18W   | 8pcs    |
|       |            |       |       |                             | WHT 25W   | 8pcs    |
|       |            |       |       |                             | WHT 32W   | 6pcs    |
|       |            |       |       |                             | WHT 40W   | 6pcs    |

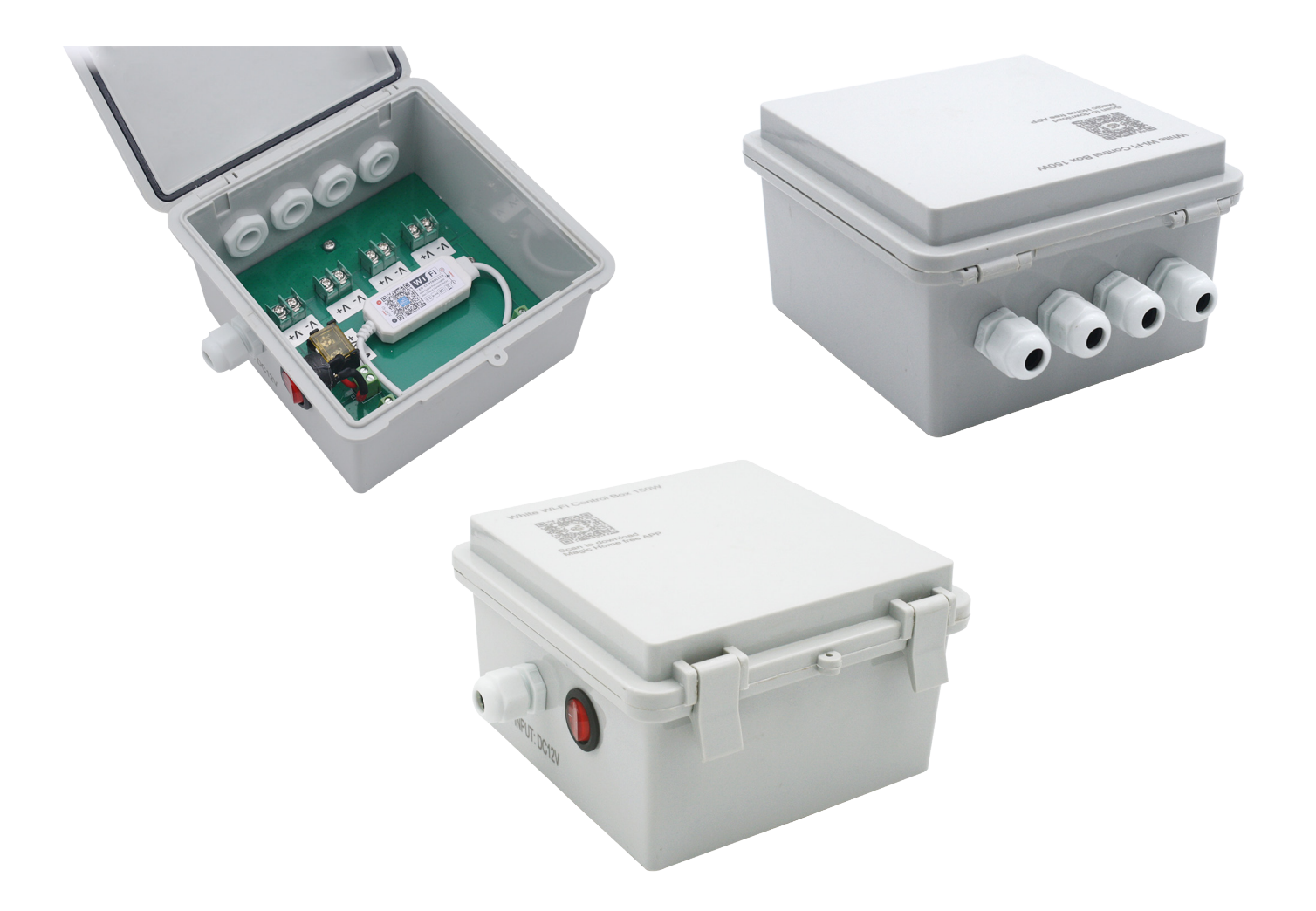

# Keep the switch "ON " All the connected lights will be ON .

Warning : If you change the WiFi environment , you must reset the controller . Pls see Page17 , FAQ , item 4

# 2. Software User Manual for IOS

# APP installation instructions:

Method 1: Search Magic Home Pro in "APP Store".Or click the bellow link and download the app.

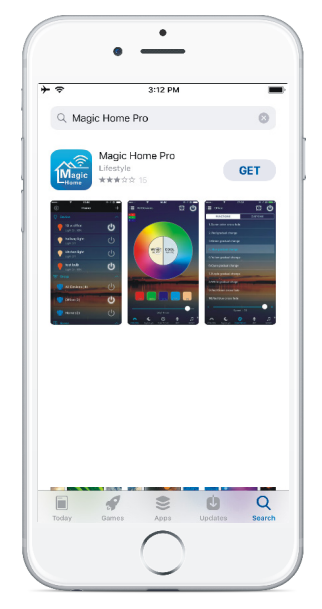

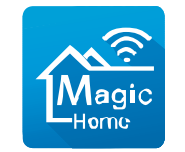

Magic Home pro

Method 2:Download the APP by scanning the below QR code for free.

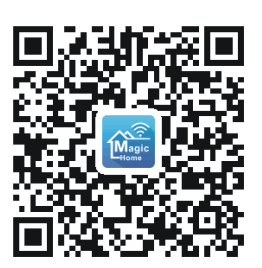

Method 3:Installation details as below.

| ÷ ≑ 1     | 4:34 PM             |               |
|-----------|---------------------|---------------|
| 0         | Nearby Friends      | >             |
| 23        | Friends             | >             |
| <b>1</b>  | QR Code             | $\rightarrow$ |
| 3         | On This Day         | >             |
| ٦         | Saved               | >             |
| $\square$ | Recommendations     | >             |
| ₿         | Events              | 0 >           |
| 0         | Live Videos         | New >         |
| 9         | Buy and Sell Groups | >             |
| Ŷ         | Apps                | >             |
| 1         | Feeds               | >             |
|           | Recent Ad Activity  | >             |
| Ø         | Instagram           | >             |
|           | Pages               | >             |
| •=        |                     | $\equiv$      |

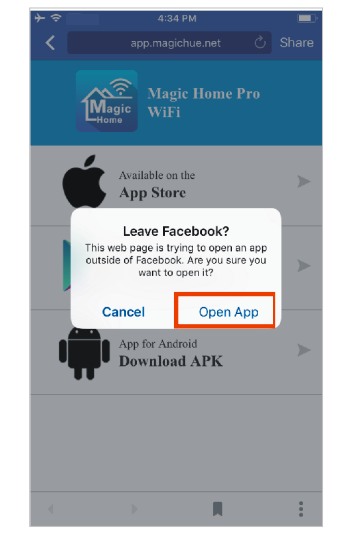

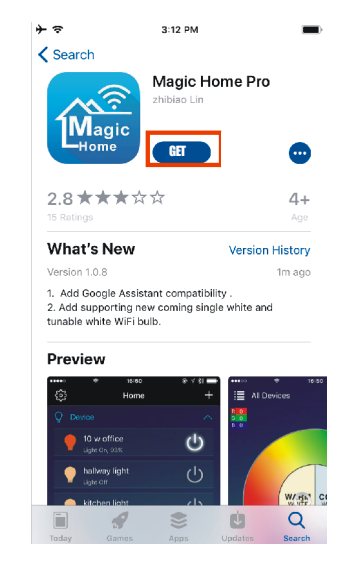

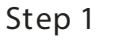

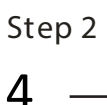

# 3. Software User Manual for Android

APP installation instructions:

Method 1: Search Magic Home Pro in "Google Play Store" or from browsers. Installation details as follow.

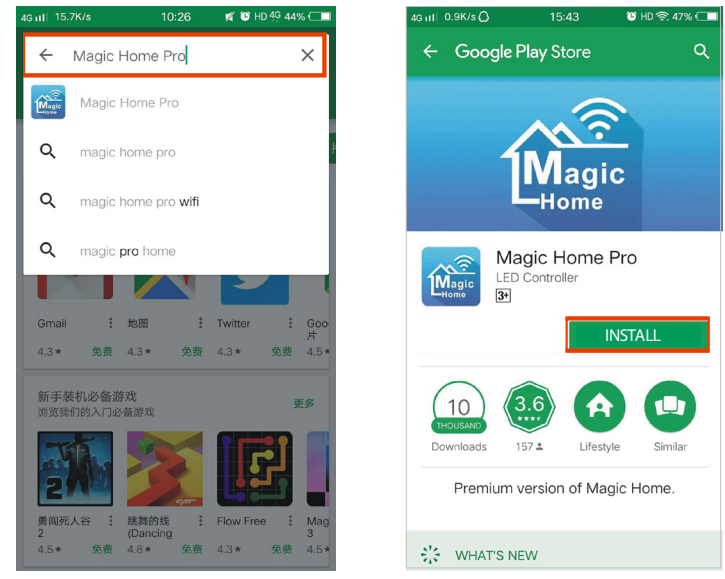

Step 1Step 2Method 2:Download the APP by scanning the below QR code for free.

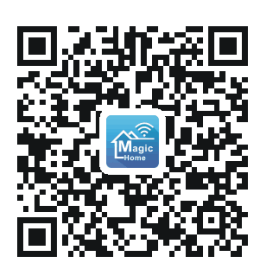

Step 2

5

Method 3:Installation details as below.

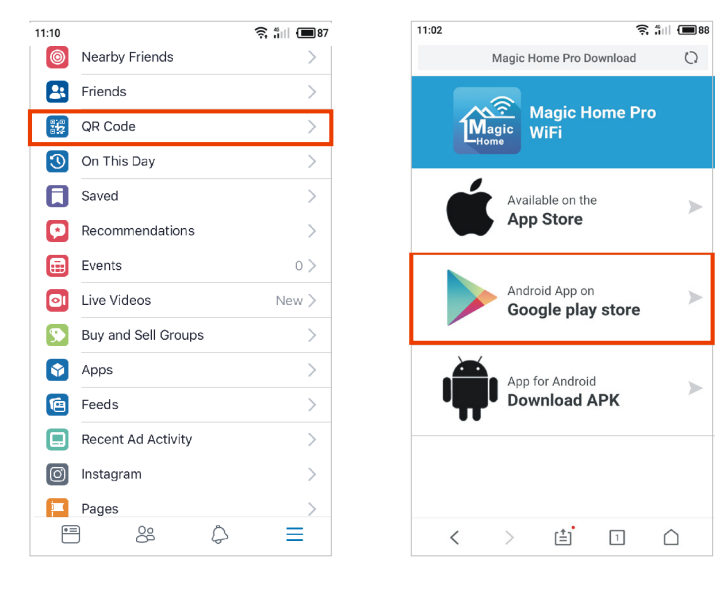

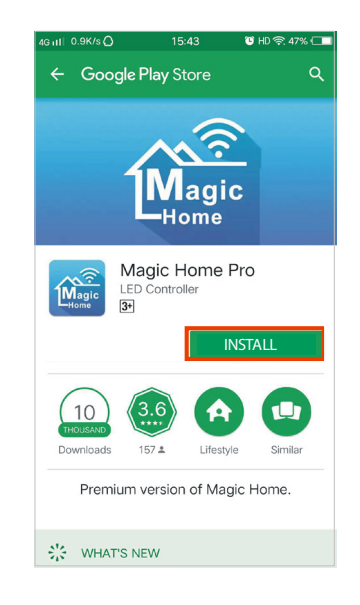

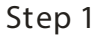

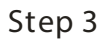

## 4. Instructions

There are three different ways to connect the controller after it has been connected to the power supply.

a) Wi-Fi mode: This mode needs register and login after complete 1 to 1 Mode. (Please refer to connection mode c ) Make sure the controller has been powered and never been set, please operate as below steps.

1. Click "+" in the upper right corner and click "add device"

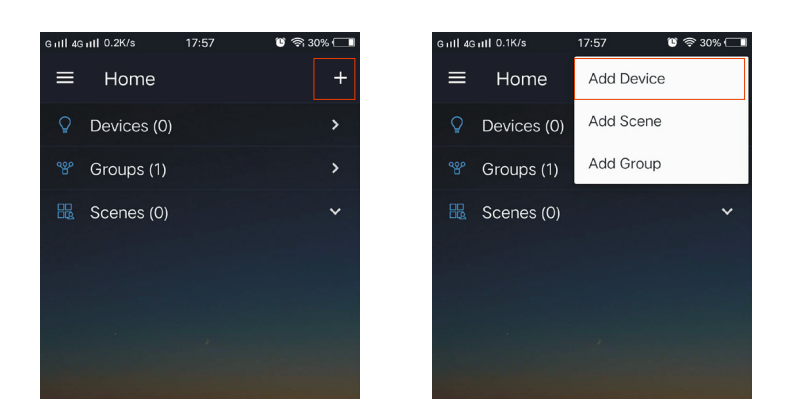

2. Register and login account

| G แป 4G แป 0.5K/s 🐴 17:58 🛛 🗑 🤶 30% 🗔 | G แป 4G แป 0.8K/s··· 18:01 🕫 ବ୍ର 30% 🗔            | G utl 4G utl 0.5K/s··· 18:01 🕫 ବି 30% 🗂                                            | Gull 4Gull 0.4K/s∳ 22:34 ଓଁ ବି 53% 📼                                 |
|---------------------------------------|---------------------------------------------------|------------------------------------------------------------------------------------|----------------------------------------------------------------------|
| ← Sign in                             | ← Register                                        | ← Register                                                                         | ← Sign in                                                            |
| Sign in with your Magic Home account  | Create an account<br>810981310@qq.com<br>Password | Create an account<br>810981310@qq.com<br>Password                                  | Sign in with your Magic Home account<br>810981310@qq.com<br>Password |
| Password                              | Confirm password                                  | Confirm password                                                                   | ·····                                                                |
| Sign in<br>Retrieve Password          | Sign Up                                           | Account successfully created<br>Please use account<br>'810981310@qq.com' to log in | Sign in<br>Retrieve Password                                         |
| Don't have an account?<br>Sign Up     |                                                   | ок                                                                                 | Don't have an account?<br>Sign Up                                    |

### 3.Connect the device to the router

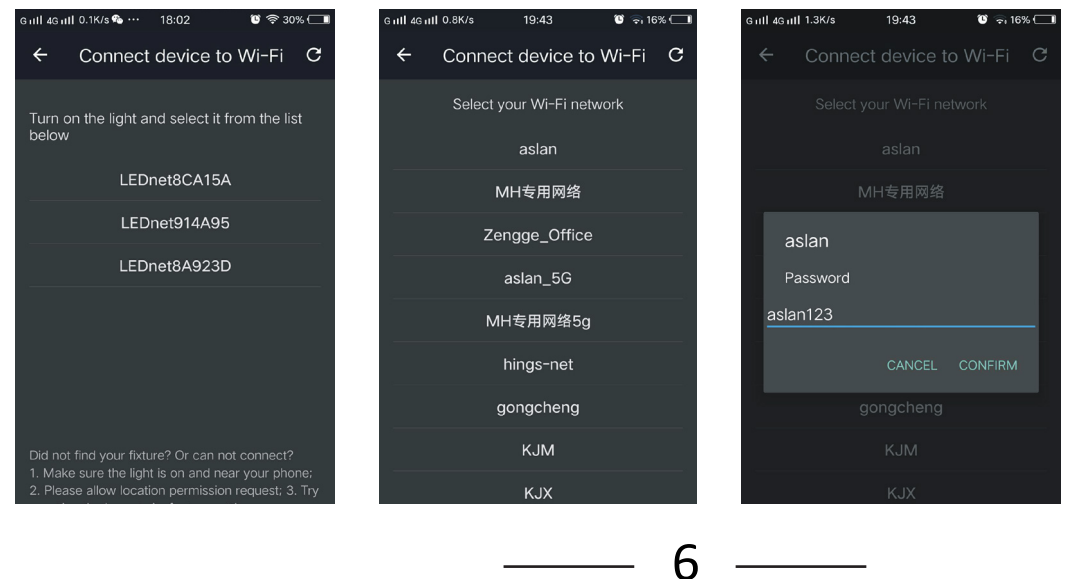

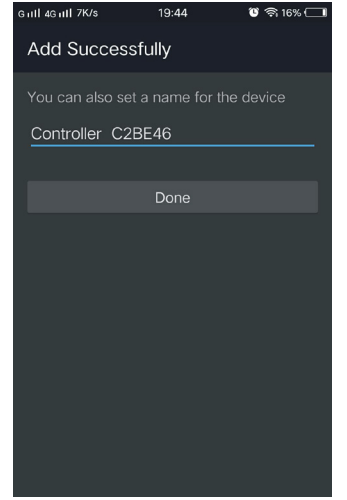

b) Remote control via Internet:

Here you can locate the Wi-Fi controller via the internet from anywhere in the world In Wi-Fi mode (connect mode(a)).Keep the Wi-Fi router online, no matter where you are, you still can control your lights with APP as long as there's Wi-Fi/3G/4G internet for your smartphone..

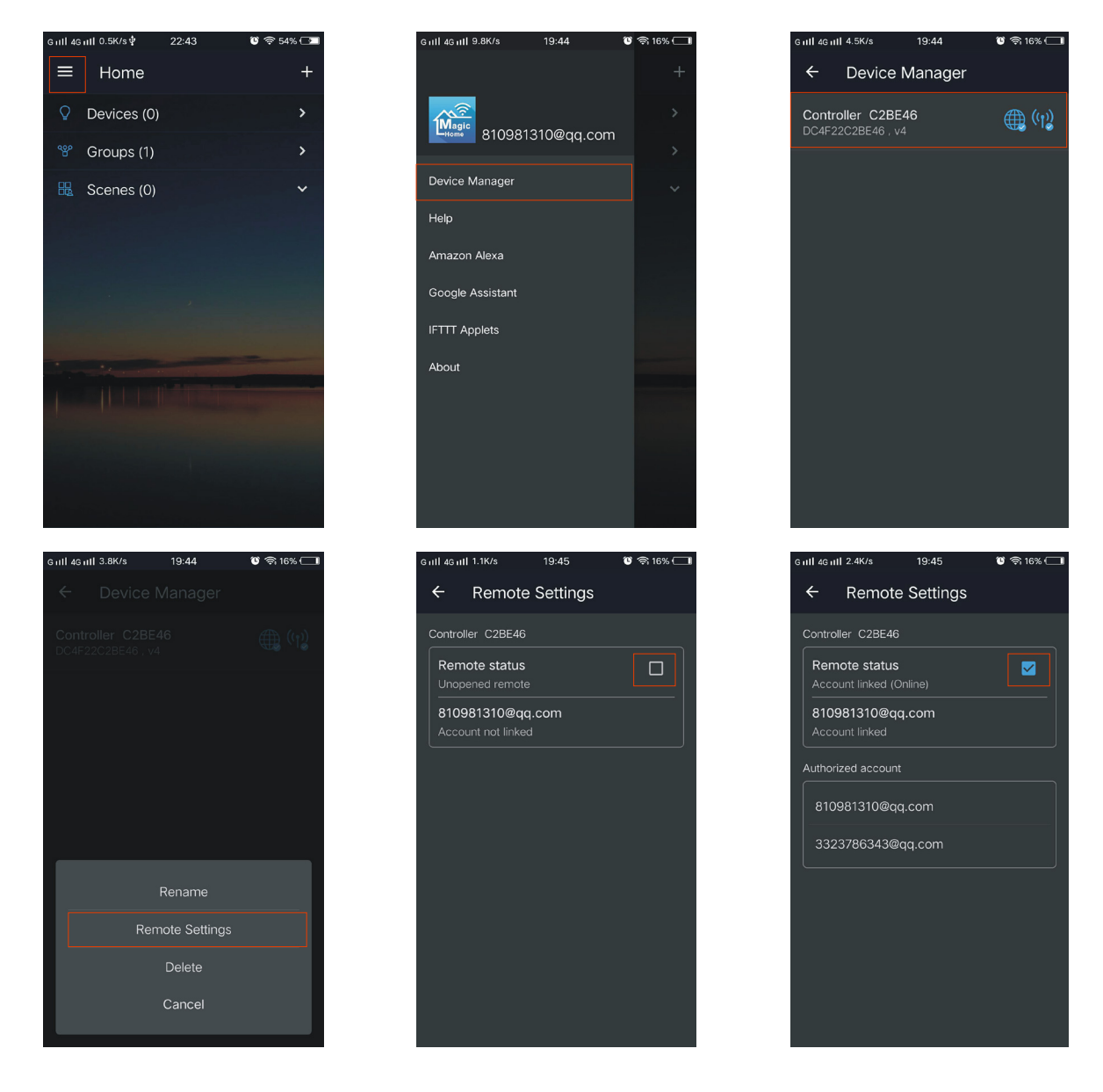

c) 1 to 1 Mode: Open mobile Wi-Fi network signal, find "LEDnet\*\*\*\*\*" signal and connect, then open Magic Home Pro APP.

7

| HUAWEI-E5573-104D | ₽ 🗢 (j)            |
|-------------------|--------------------|
| KJC               | 🔒 🗢 🚺              |
| KJM               | ₽ ╤ (Ì)            |
| LEDnet8D30A4      | <b>∻</b> (j)       |
| Xiaomi_95A1       | ≙ <del>?</del> (Ì) |

If the network connect successfully you can enter the APP for operation.

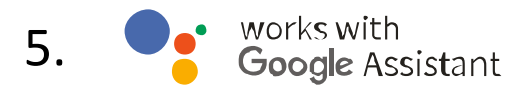

Step 1: Create your Magic Home cloud account

In order to control your smart light with the Google Assistant or control them remotely you need to create a Magic Home cloud account and sign in.

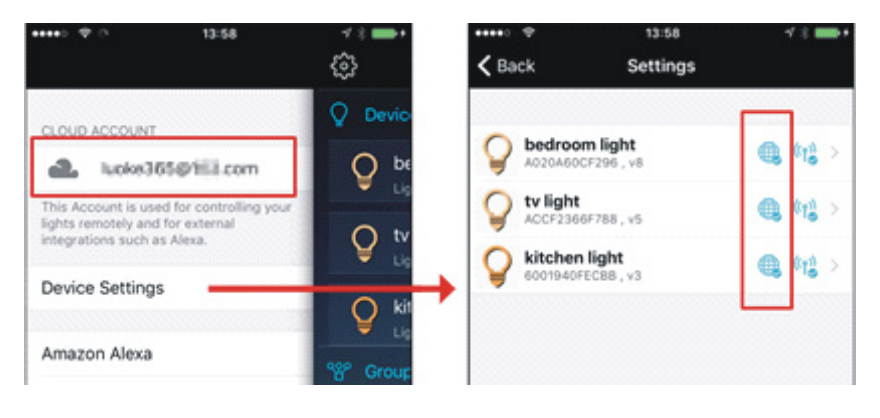

Step 2: Add your light and modify the name

Make sure there is at least one smart light in device list, and enable your lights for remote control. On "Home" page, long press the light to rename.

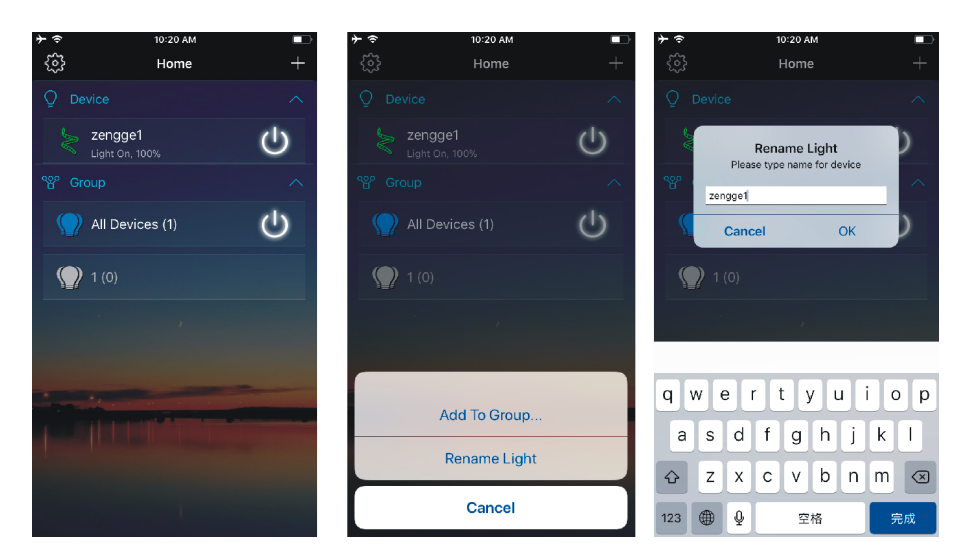

Step 3: Add Home Control Action

Click "Home control" on "Home" APP. Select "Magic Home WiFi" The account and password must be same as the one you created in Magic Home Pro APP.

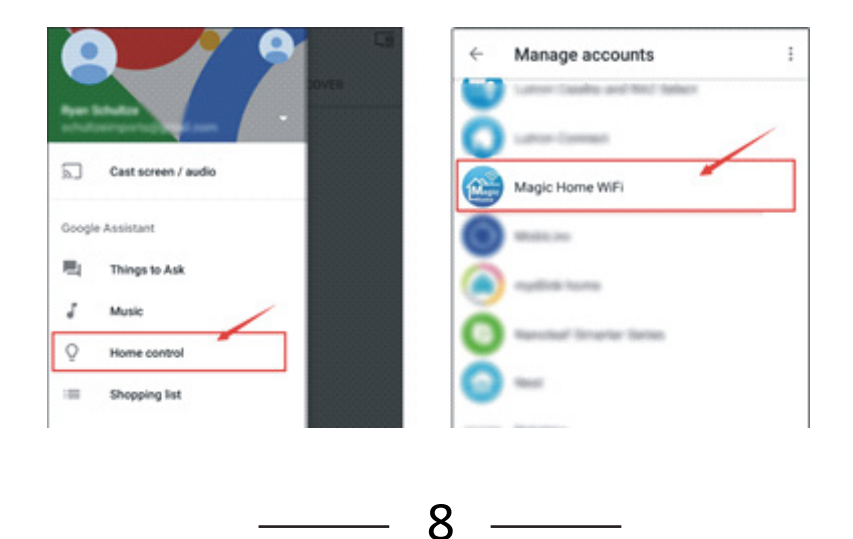

### Step 4: Login with your app account

Enter your app account and password to finish the account linking. (Use the Magic Home cloud account you used on step 1). Your lights will be listed on "Home Control" interface .

| https://wifumagichue.net                                                                                                    | ← Home control                                                  | 1 |
|----------------------------------------------------------------------------------------------------|-----------------------------------------------------------------|---|
|                                                                                                    | DEVICES ROOMS                                                   |   |
| Magin                                                                                                    | Kitchen Home<br>No room assigned                                |   |
| Sign in to allow Google to control your Magic<br>Home Smart lights. Remote control should be<br>enabled on your smart light to work with<br>Google. | Available on Google Home and Android 5.0+<br>phones and watches |   |
| Your account:                                                                                                    | Magic Home WIFi                                                 |   |
| L                                                                                                    | -                                                               |   |
| Password:                                                                                                    | Bulb 033980 No room assigned                                    |   |
|                                                                                                    | hallway light No room assigned                                  |   |
| Authorize                                                                                                    |                                                                 |   |
| Retrieve Password                                                                                                    | kitchen light No room assigned                                  |   |
| © 2016 Magic Home                                                                                                    | Q office light<br>No room assigned                              |   |
| © 2016 Magic Home                                                                                                    | V No room assigned                                              | + |

Step 5: Control your light

Here, you finish all setups. You can now control your lights by issuing voice commands.

Supported Commands: Say "Ok Google" or "Hey Google", then.. Turn on <light name> Dim <light name> Brighten <light name> Set <light name> to [50%] Dim/Brighten <light name> by [50%] Turn <light name> [color] Turn on/off all the lights Is <light name> on?

# 6. O amazon alexa

Step 1: Create your Magic Home cloud account

In order to control your smart light with the Amazon Echo or control them remotely, you need to create a Magic Home cloud account and sign in.

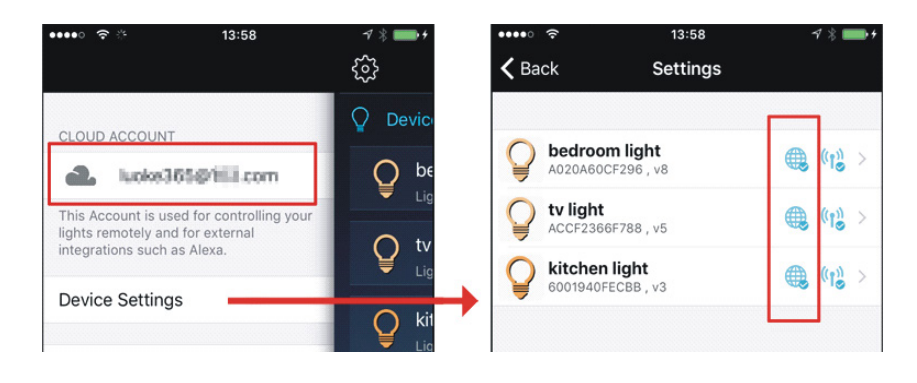

Step 2: Add your light and modify the name

Make sure there is at least one smart light in device list, and enable your lights for remote control. On "Home" page, long press light to rename.

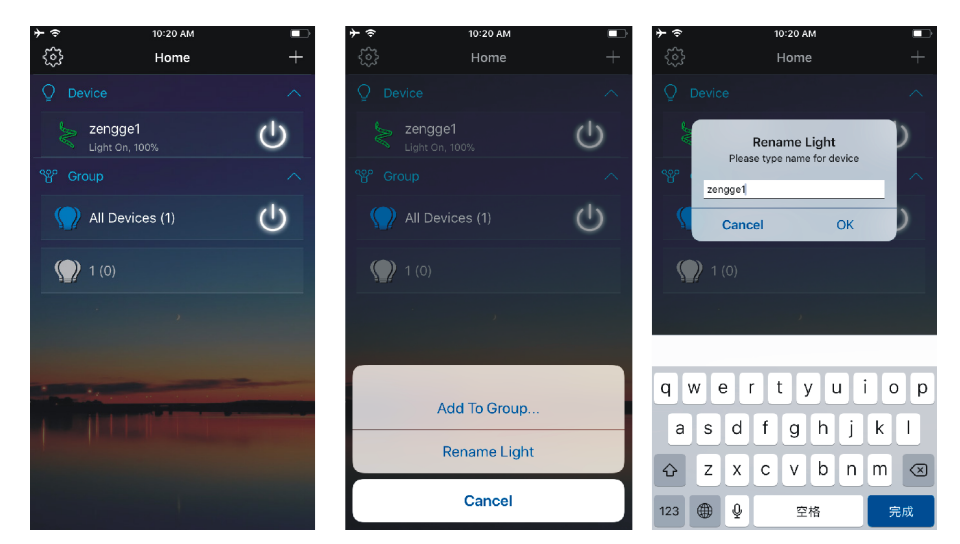

## Step 3: Enable Alexa Skill

The next step is to download the Amazon Alexa app , open the Amazon Alexa app and under the skills section, search for the "Magic Home" skill. The account and password must be same as you created in Magic Home Pro APP.

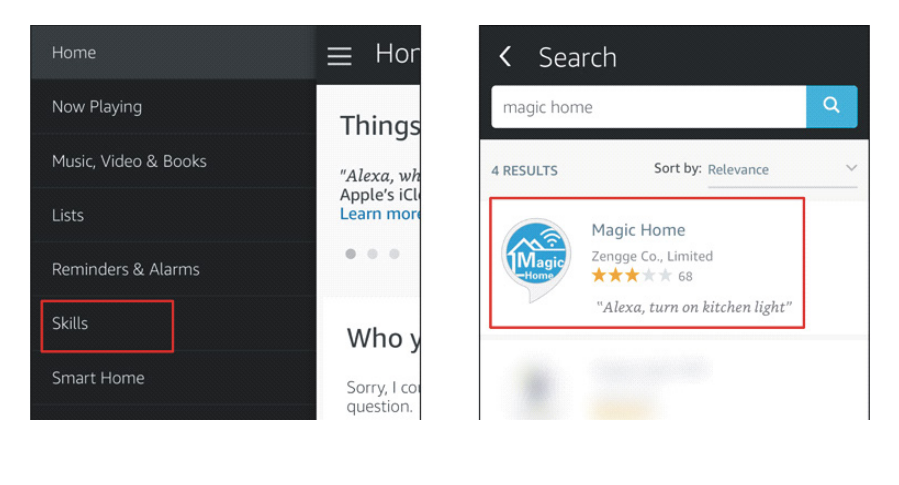

10-

Step 4: Login and Discover Devices

Use your Magic Home cloud account you created in step 1 to sign in to "Magic Home" Skill. The next step is to discover your smart lights from Alexa app. You can say "Alexa, discover devices".

Once Alexa has completed discovering your smart lights, they will be shown in the Smart Home section in Alexa app.

| •••• 4G 15:30                              | <b>√ % </b> ■• | ••••                       | 4G                                  | 15:38           | ∢ ∦ 💶    |
|--------------------------------------------|----------------|----------------------------|-------------------------------------|-----------------|----------|
| Amazon Alexa                               | ×              | < [                        | Devices                             |                 |          |
| Magic Home                                 |                |                            |                                     | Sort by         | Newest 🗸 |
| Sign in to Magic Home                      |                | kitche<br>WiFi E<br>Magio  | en light<br>Bulb (OFECBB<br>: Home  | ) connected vi  | a Forget |
| Password:                                  |                | tv ligh<br>WiFi E<br>Magio | nt<br>Bulb (66F788<br>: Home        | ) connected vi  | a Forget |
| Sign In                                    |                | bedro<br>WiFi E<br>Magio   | oom light<br>Bulb (OCF296<br>: Home | 5) connected vi | a Forget |
| This skill supports WiFi LED products from |                |                            |                                     | Showing 3       |          |
| "Magic Hue" and "Magic Home"               |                |                            |                                     | Discover        |          |
|                                            |                |                            |                                     | Forget All      |          |

Step 5: Control your light

Here, you finish all setups. You can now control your lights by issuing voice commands.

Supported Commands:

These are some of the currently supported Alexa voice commands for the smart light.

Alexa, set [light name] to [0-100]%

Alexa, turn [light name] on/off

Alexa, dim/brighten [light name]

Alexa, increase/decrease [light name]

Alexa, set the [light name] light to red

Alexa, change the [light name] to the color blue

Alexa, make the [light name] warm white

Alexa, change the [light name] to the cool white

Alexa, set the [light name] to daylight

# 7. Product function introduction

Adjust the brightness of the white color.

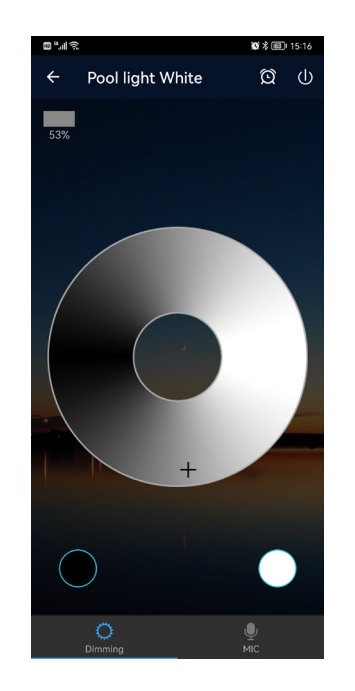

## **Microphone function**

Click/ go to "Disco" interface of the APP.

In this function the connected LED light lights up depending on the volume/noise from the outside like a microphone. This also works when playing music or there is a noise from outside, the light will begin "dancing" base on different rhythm.

The microphone sensitivity can be adjusted by the slider.

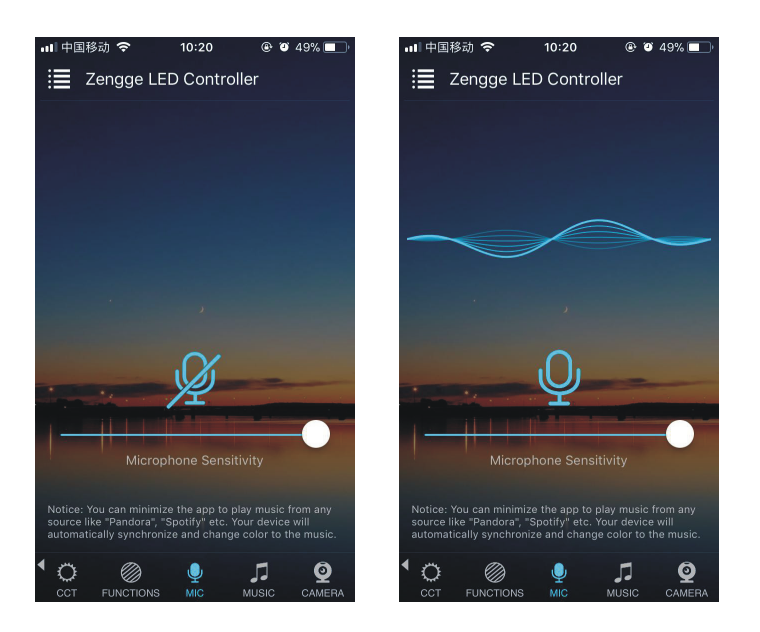

## Remote control

- 1. We have maintained long-term cooperation with the US Ali Cloud Terminal in USA server to provide our customers with better remote control services.
- 2. When and only when you register and login your account in Magic Home Pro APP, No matter where you are, you still can control your home light with APP as long as there's WiFi/2G/3G/4G internet for your smart phone.
- 3. Note: After the controller is bound to home WIFI, it will not display on your WIFI list anymore.

## FAQ

- Why can't my smart phone find the Wi-Fi signal of controller? Please check if the controller has been connected with router or not, at the same time the Wi-Fi function of phone works properly.
- 2. Why can't the controller connect with router?

connection because of the unavailable network.

Firstly, please ensure to input the correct Wi-Fi password.

If the password is correct and the controller still fails to connect with router, please shut down the controller and router, then turn on the router and the controller 30 seconds later. And wait for 2 minutes before you start the APP. If the problem cannot solved after the above operations, please restore factory defaults.

- 3. Why doesn't the controller show in the APP after choose the Wi-Fi signal of the controller in the phone setting? Please refresh the APP device list by sliding down on the screen. If still not find the controller, please try to shut down the function of smart Internet selection of your smart phone settings. This is to avoid automatically exit the controller signal
- 4. How to reset the controller?

Reset the WiFi controller by plug and unplug connector repeatly for 4 times, wait for 1-3 seconds each time you plug/unplug the connector. (Please refer to the diagram in APP HELPS for more details)

### light off

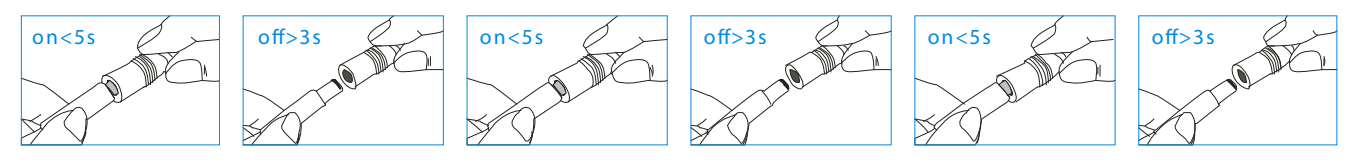

light strobe

13

Please pay attention when adding device:

- 1. Make sure that the device is powered on and working.
- 2. Ensure that the equipment is in the state of waiting to be connected.
- 3. Make sure the controller, smart phone & router are closed together.

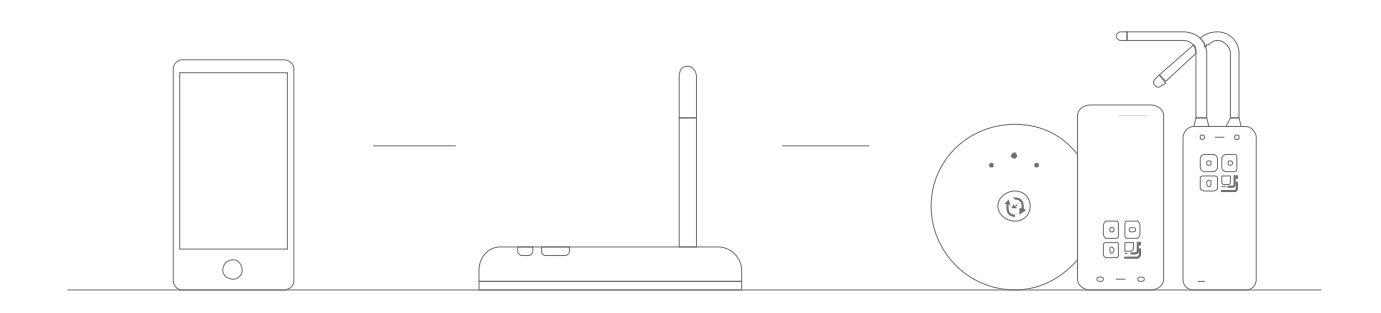

### 4. Ensure that the phone can be connected with the router.

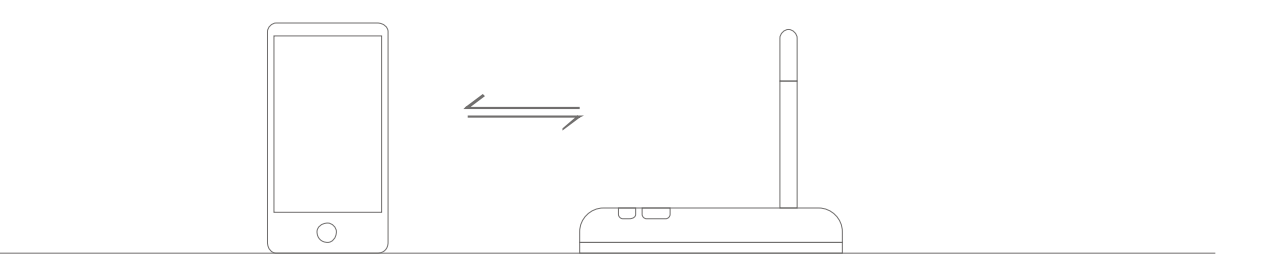

5. Ensure that you have entered the correct password to your router

6. Make sure the device is connected to the 2.4GHZ Wi-Fi band and is broadcasting. Besides, the router cannot be set to hidden.

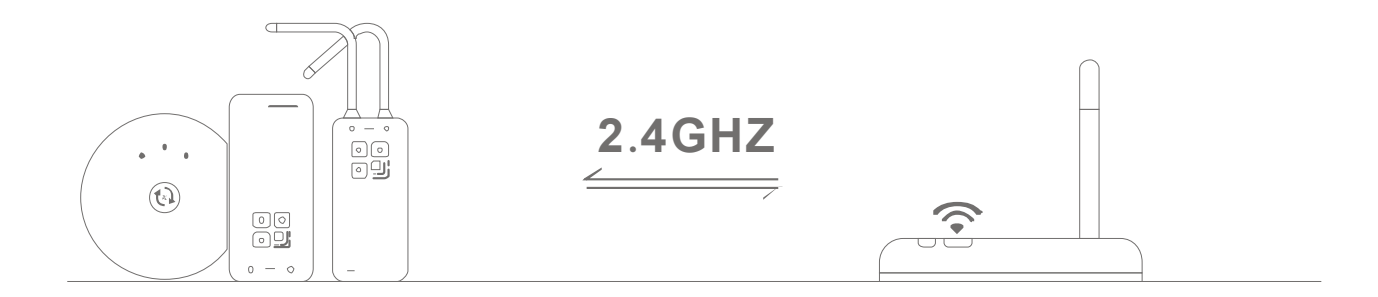

14 –

7. Make sure that the encryption of router setting is WPA2-PSK and the type of certification is AES or both are set to automatic. Wireless mode can not be 11n only

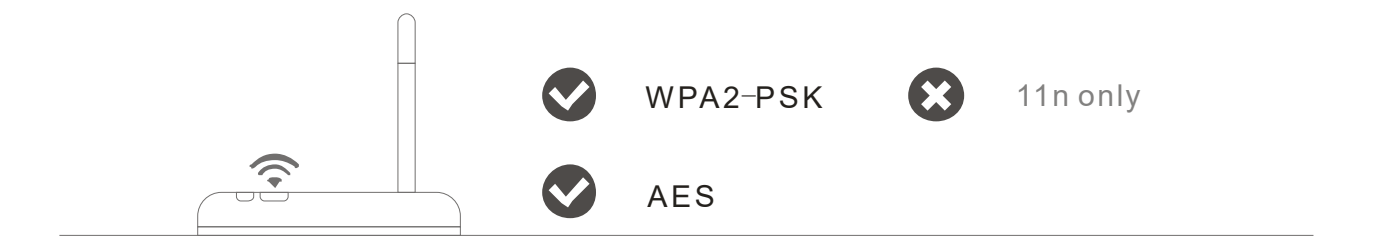

### 8. Make sure that the Wi-Fi name consist of English letters

| CMCC           | <b>?</b> (>)                 |
|----------------|------------------------------|
| Living Roc     | rightarrow igodot            |
| Zengge-Office1 | $\hat{\mathbf{r}}$ $\otimes$ |
| Zengge-Office2 | $\hat{\mathbf{r}}$           |
| Zengge-Office3 | <b>?</b>                     |

9. If the router accesses devices number reach the limit, try to shut down the Wi-Fi function of some devices and clear the channel in order to reconfigure

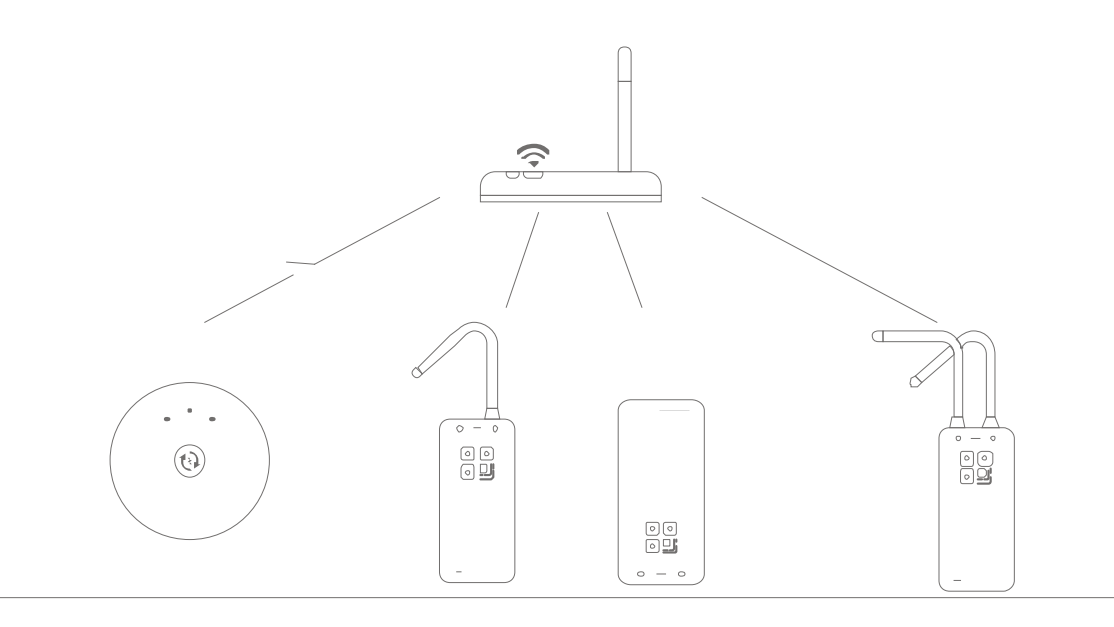

15

10. If the router opens wireless MAC address filter, try to remove the device out of router MAC filter list and make sure the router does not forbidden networking of device.

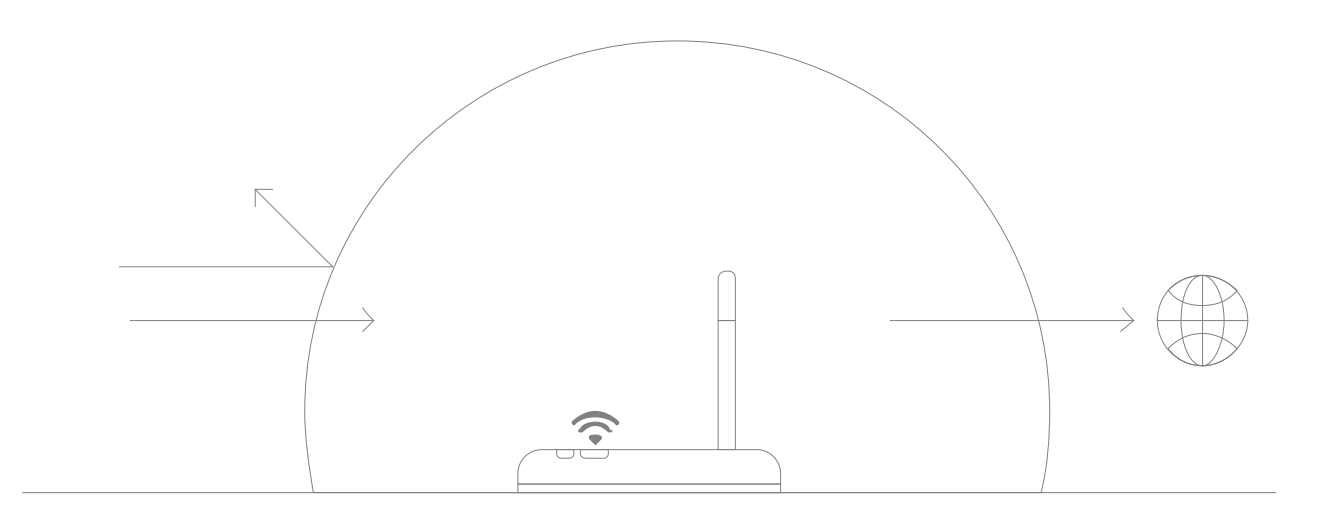

## **ATTENTIONS**

- 1. Please use the product in a dry environment.
- 2. Please use the input voltage at 5-28V DC voltage, must not connect into 220V AC directly.
- 3. The product is requested common anode connection. The wrong connection will cause a malfunction.